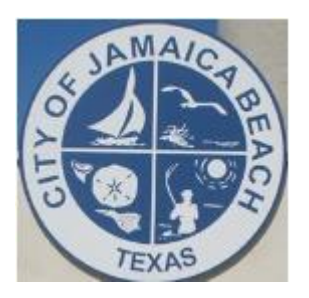

Instructions Forgot Username or Forgot Password City of Jamaica Beach Online Water Account Access

OR

- 1. Navigate to the City of Jamaica Beach website
- 2. Hover over **DEPARTMENTS**
- 3. Select Water & Sewer Department
- 4. Select the first menu item: ONLINE MUNICIPAL WATER UTILITY ACCOUNT

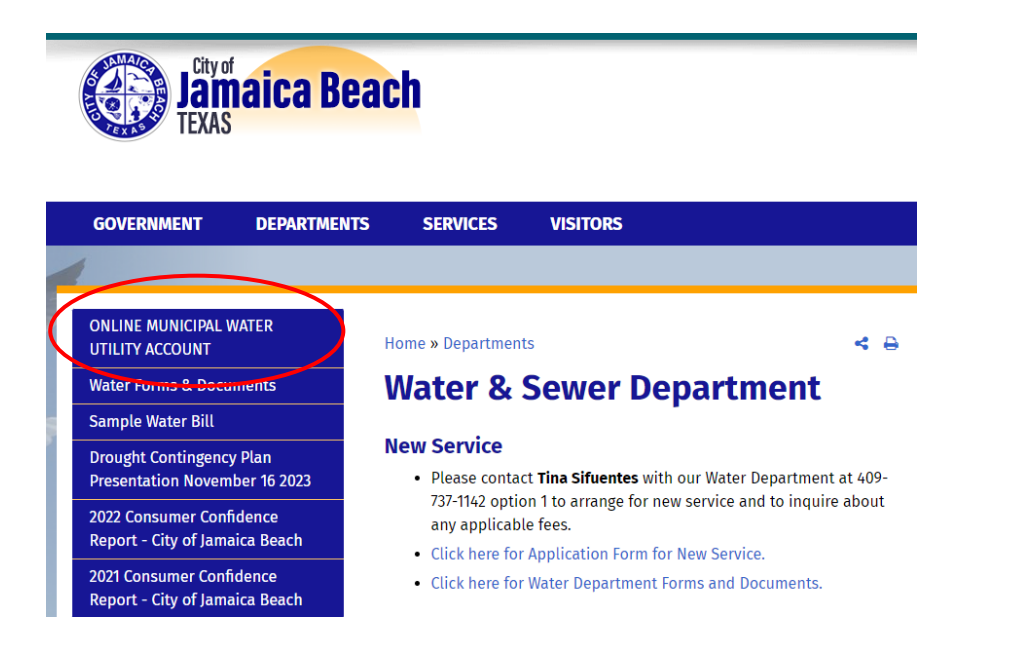

5. Use this QR Code:

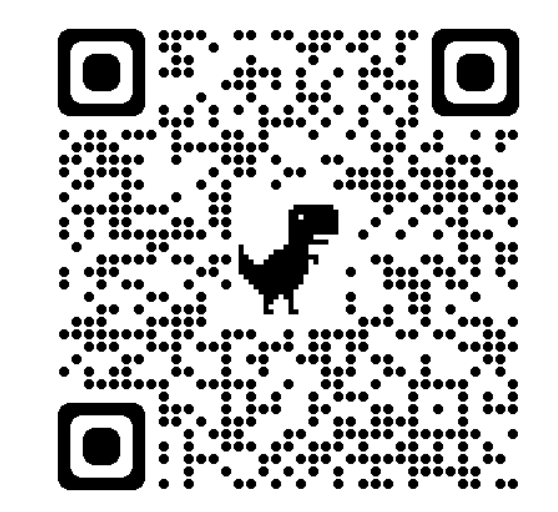

## **Select Forgot Username or Forgot Password**

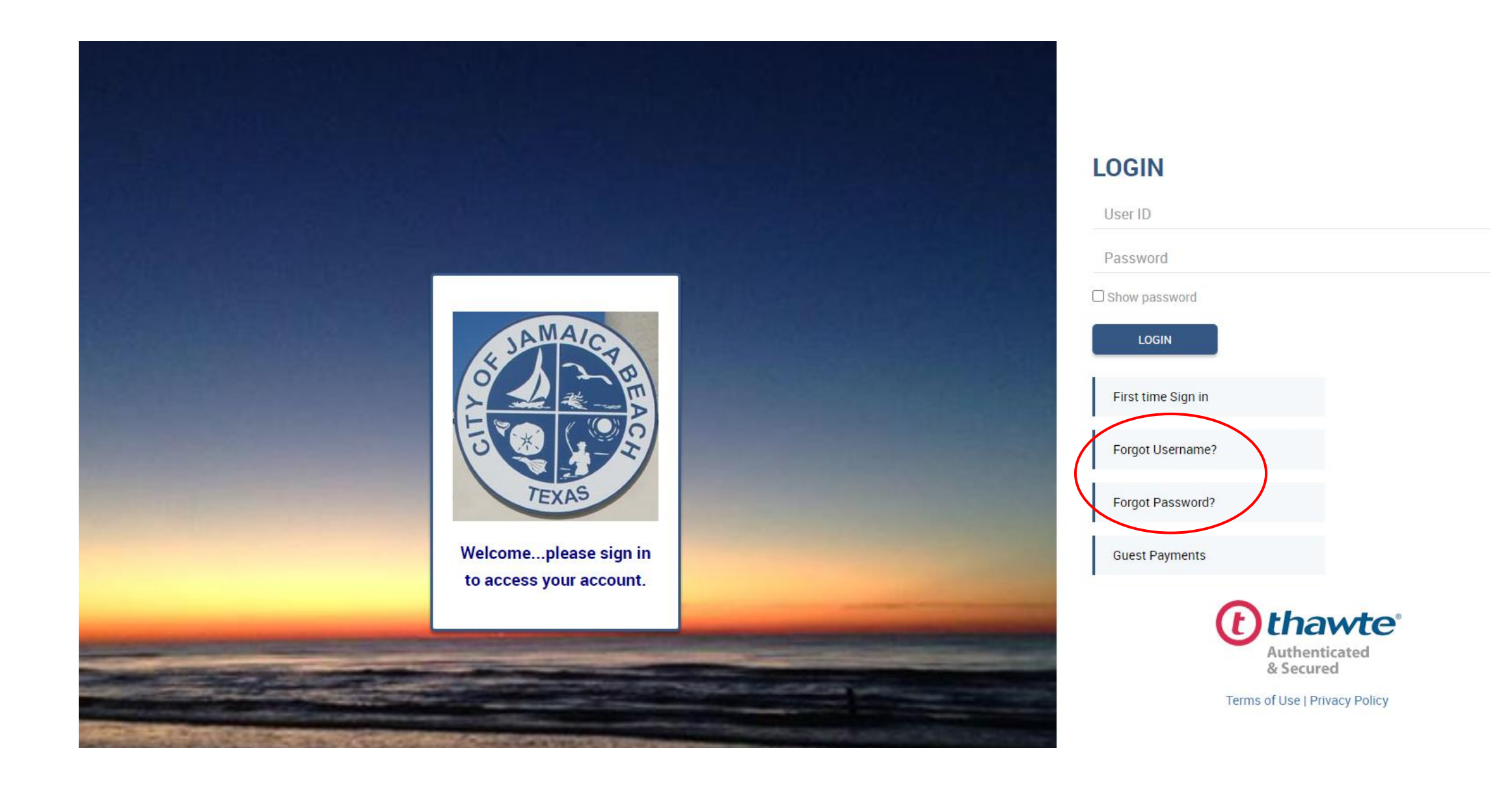

## You Will Need Your Latest Water Bill

Account Number EXACTLY as shown on your water bill. Example is XXXXX-XXXXXXXXXX Include FIVE digits, the Dash and then the remaining TEN digits.

Full Name **EXACTLY** as it appears on your latest water bill. It will be last name, a comma and first name.

2

| MAKE CHECK                                                           | SERVICE ADDRESS                                   |                                                                                  |                                               | ACCOUNT NUMBER                      |                       |  |
|----------------------------------------------------------------------|---------------------------------------------------|----------------------------------------------------------------------------------|-----------------------------------------------|-------------------------------------|-----------------------|--|
| PAYABLE TO:<br>//LLAGE OF JAMAICA BEACH                              |                                                   |                                                                                  |                                               |                                     |                       |  |
| S264 JAMAICA BEACH<br>JAMAICA BEACH<br>JAMAICA BEACH TX 77554-8674   | SERVICE                                           | FHOM                                                                             | 10                                            | BILLING DATE                        |                       |  |
|                                                                      | PERIOD                                            | 01/23/24                                                                         | 02/22/24                                      | 03/01/24                            |                       |  |
| READ DATE(W)                                                         | 02/16/24                                          |                                                                                  |                                               | DESCRIPTION                         | AMOUNT                |  |
| AETER NUM.                                                           | 67314321                                          |                                                                                  |                                               | SEWER                               | 34.3                  |  |
| PRES. READ<br>PREV. READ<br>TOTAL GALLONS                            | 21.1                                              |                                                                                  | WATER                                         | GARBAGE                             | 15.0                  |  |
|                                                                      | 3.0                                               | 01/17/24                                                                         | ALLONS                                        | WATER                               | 49.3                  |  |
|                                                                      |                                                   | 01/1//24<br>12/19/23<br>11/17/23<br>10/17/23<br>09/14/23<br>08/22/23<br>07/13/23 | 3.2<br>2.2<br>2.6<br>2.6<br>1.7<br>4.0<br>2.2 | THIS MONTH                          | 98.                   |  |
|                                                                      |                                                   | 05/24/23<br>04/24/23                                                             | 2.6<br>.0<br>3.3                              |                                     |                       |  |
|                                                                      |                                                   | 03/15/23 3.3                                                                     |                                               | TOTAL NOW DUE                       | 98.6                  |  |
|                                                                      |                                                   |                                                                                  |                                               | PENALTY AMOUNT                      | PAY THIS AMOUNT AFTER |  |
|                                                                      |                                                   |                                                                                  |                                               | 10.00                               | 03/22/2024<br>108.6   |  |
| 5                                                                    |                                                   | -                                                                                |                                               |                                     | AVD                   |  |
| E                                                                    |                                                   |                                                                                  | IF YOU                                        | IR MAILING ADDRESS HAS CHAN         | NGED PLEASE CORRECT   |  |
| VILLAGE OF JAMA<br>5264 JAMAICA<br>JAMAICA BEACH T<br>PHONE NO. (409 | NICA BEACH<br>BEACH<br>X 77554-8674<br>) 737-1142 |                                                                                  | PLE                                           | ASE RETURN BOTTOM PORT              | NON WITH PAYMENT      |  |
| 98.6                                                                 | 5 03/22/202                                       | 24                                                                               | 108.65                                        | * BANK DRAFT - DO                   | AMOUNT PAID           |  |
| SALES TAXES INCLU                                                    | DUE DATE                                          | AFTER DU                                                                         | EDATE                                         |                                     | L                     |  |
| ONLEO TAXEO INCLU                                                    |                                                   |                                                                                  |                                               |                                     |                       |  |
|                                                                      |                                                   |                                                                                  |                                               | VILLAGE OF JAMA<br>5264 JAMAICA BEA | ICA BEACH             |  |

LAST NAME, FIRST NAME

2

#### Forgot User ID

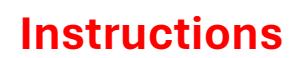

Enter your email address.

3

Enter **Account Number EXACTLY** as shown on your water bill. Example is XXXXX-XXXXXXXXX Include FIVE digits, the Dash and then the remaining TEN digits.

Enter your name **EXACTLY** as it appears on your latest water bill. It will be last name, a comma and first name.

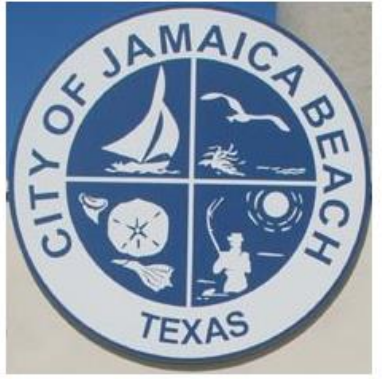

# To retrieve your User ID, please enter the following.

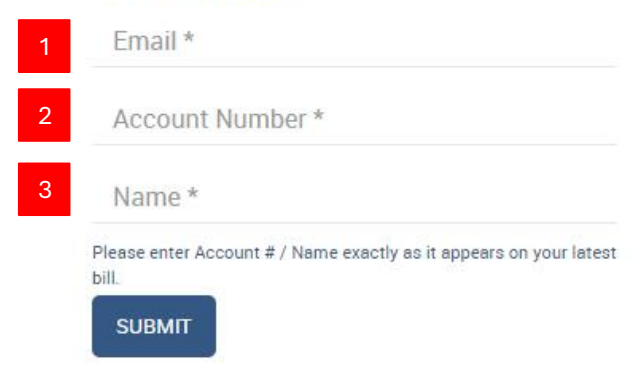

**Response After Submitting the Forgot User ID Request** 

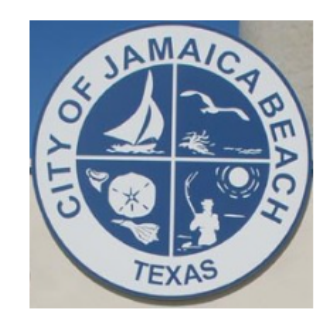

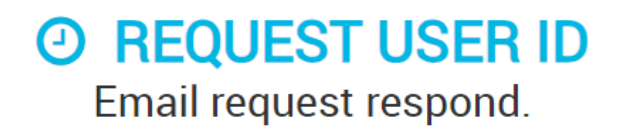

Your request for User ID has been accepted and submitted. You will receive an email containing the requested information shortly

Log back in

So back to our website

#### Email Response With Your User ID

Village Of Jamaica Beach <donotreply@eonlinebill.net>

to me 🔻

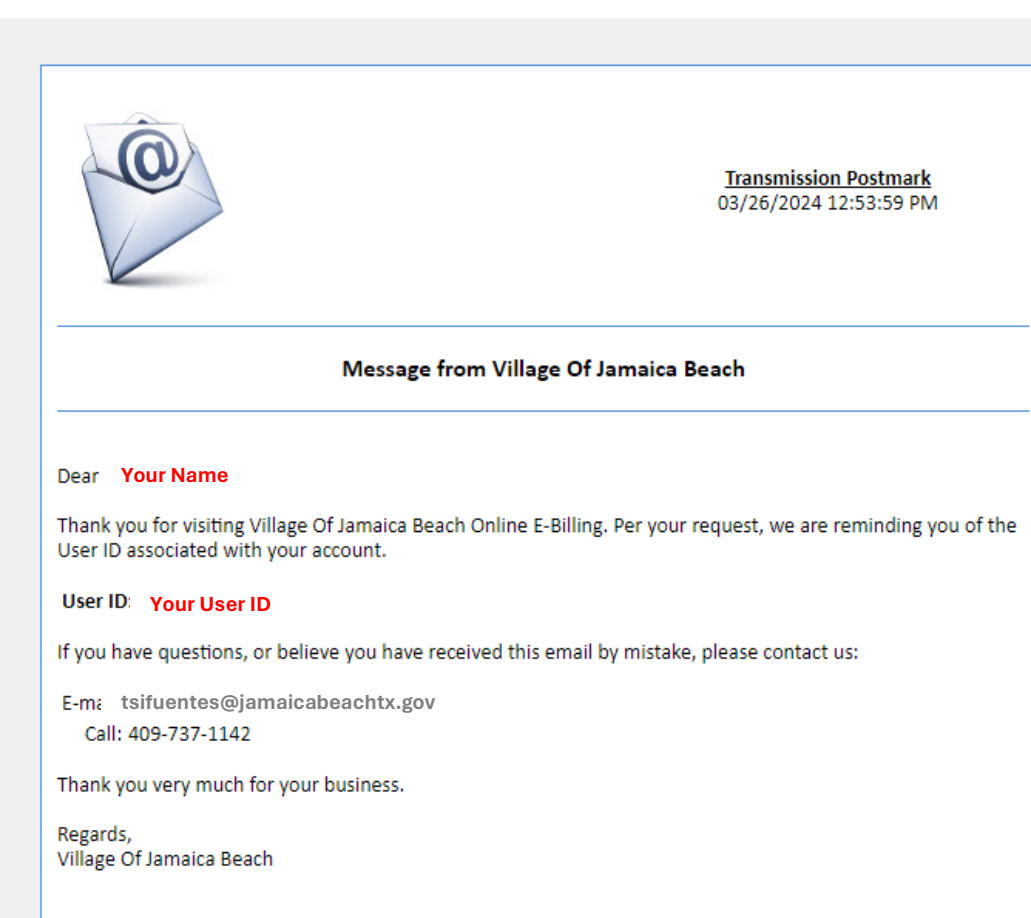

#### **Forgot Password**

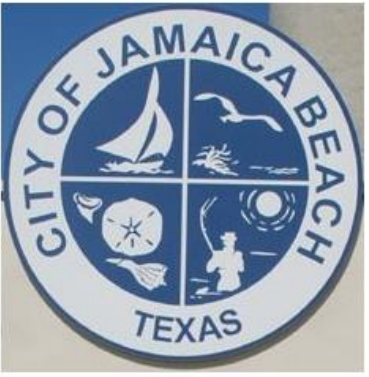

#### To reset your Password, please enter the following.

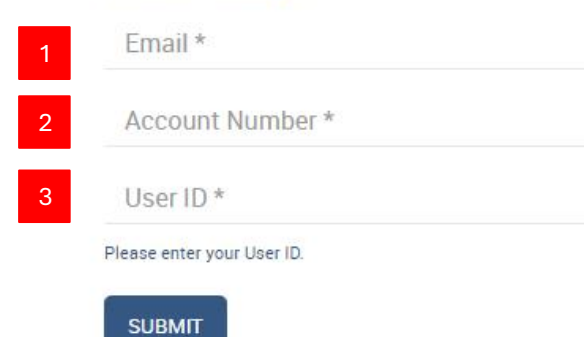

#### Instructions

Enter your **Email** address.

3

Enter **Account Number EXACTLY** as shown on your water bill. Example is XXXXX-XXXXXXXXX Include FIVE digits, the Dash and then the remaining TEN digits.

**User ID** that you used when registering. If you do not remember it, follow the **Forgot Username** process shown on the previous page.

#### **Response After Submitting the Forgot Password Request**

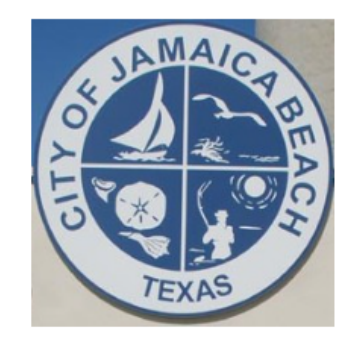

### Parallel Request Password Reset Email request respond.

'our request for Password Reset has been accepted and submitted. You will receive an email containing the requested information shortly.

Log back in

So back to our website

#### Village Of Jamaica Beach <donotreply@eonlinebill.net>

to me 🔻

|                                                                                  | <u>Transmission Postmark</u><br>03/26/2024 1:01:43 PM              |
|----------------------------------------------------------------------------------|--------------------------------------------------------------------|
| Message fr                                                                       | rom Village Of Jamaica Beach                                       |
| Dear. Your Name                                                                  |                                                                    |
| Thank you for visiting Village Of Jamaica Beac<br>your account has been changed. | h Online E-Billing. Per your request, the password associated with |
| New Password: Your New Password                                                  |                                                                    |
| If you have questions, or believe you have rec                                   | eived this email by mistake, please contact us:                    |
| E-mail: tsifuentes@jamaicabeachtx.gov<br>Call: 409-737-1142                      |                                                                    |
| Thank you very much for your business.                                           |                                                                    |
| Regards,<br>Village Of Jamaica Beach                                             |                                                                    |
|                                                                                  |                                                                    |

## If you would like to change the new password assigned to you, please follow these steps:

- 1. Login to your account with the new Password from the email.
- 2. Navigate to MANAGE ACCOUNT.
- 3. In the **Profile Section**, navigate to the **Password** field and enter **your SELECTED NEW PASSWORD** in the **Password** field.
- 4. Enter <u>your</u> **SELECTED NEW PASSWORD** in the **Reconfirm Password** field.
- 5. Press the **Submit** button to save <u>your</u> **SELECTED NEW PASSWORD**.